# **GT Smart Home** Make your home smart & Convenience

Download APP Watashi iot

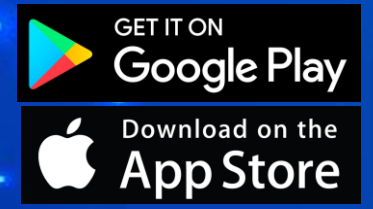

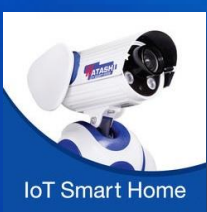

WATASHI R&D

Share Device Watashi iot

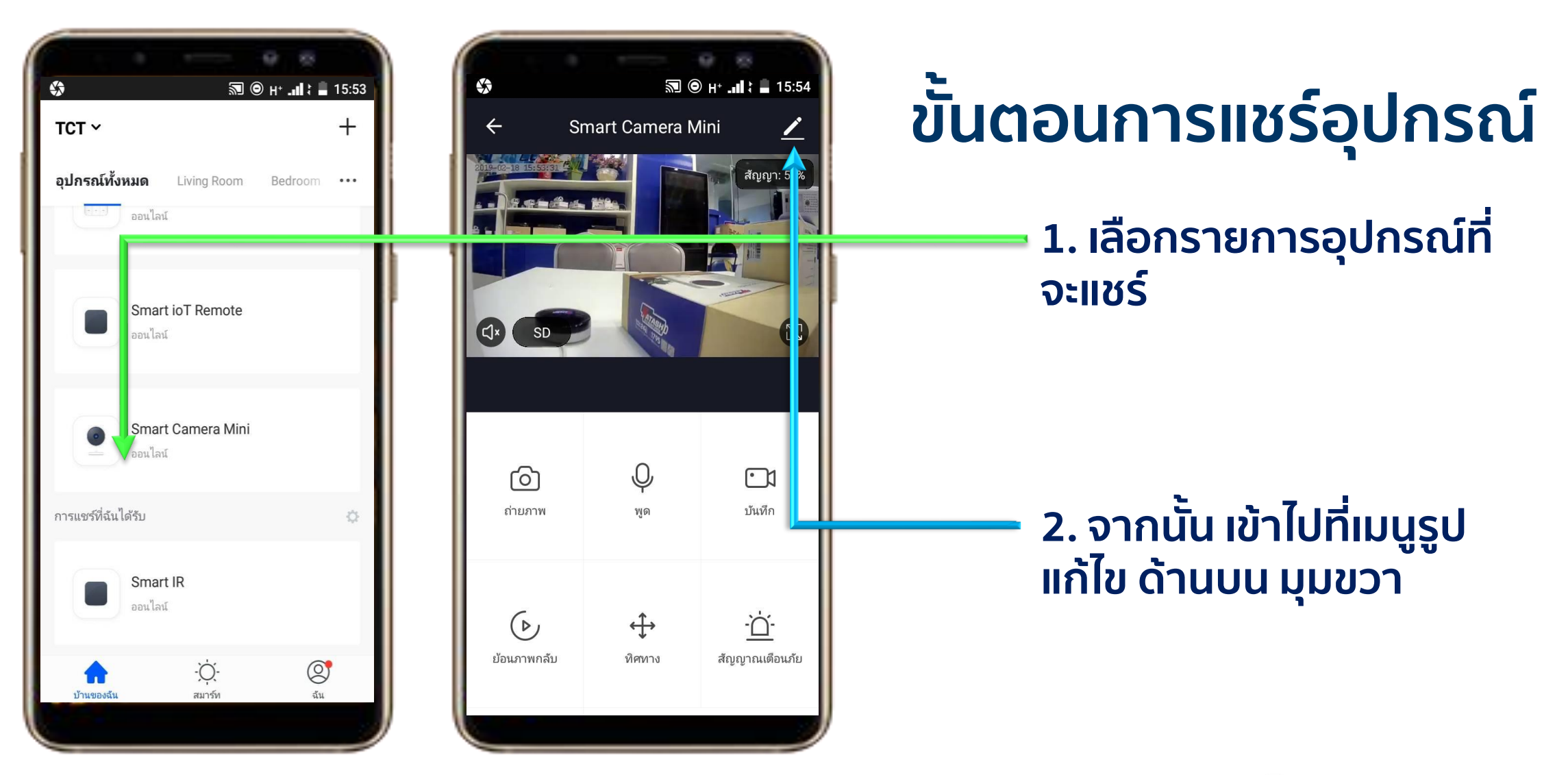

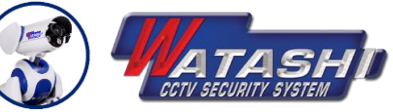

### Share Device Watashi iot

#### WATASHI R&D

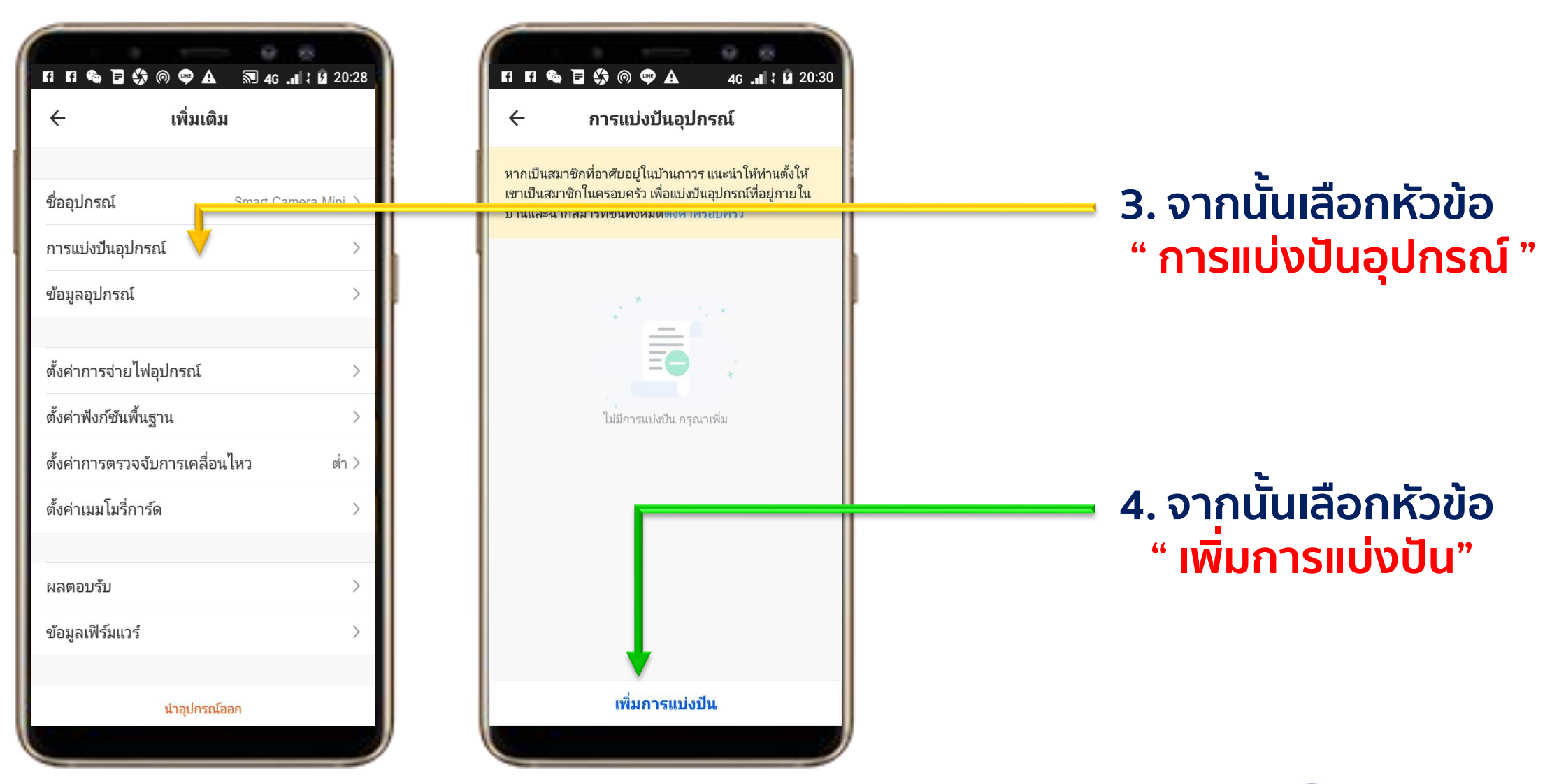

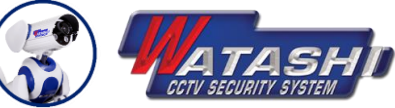

Share Device Watashi iot

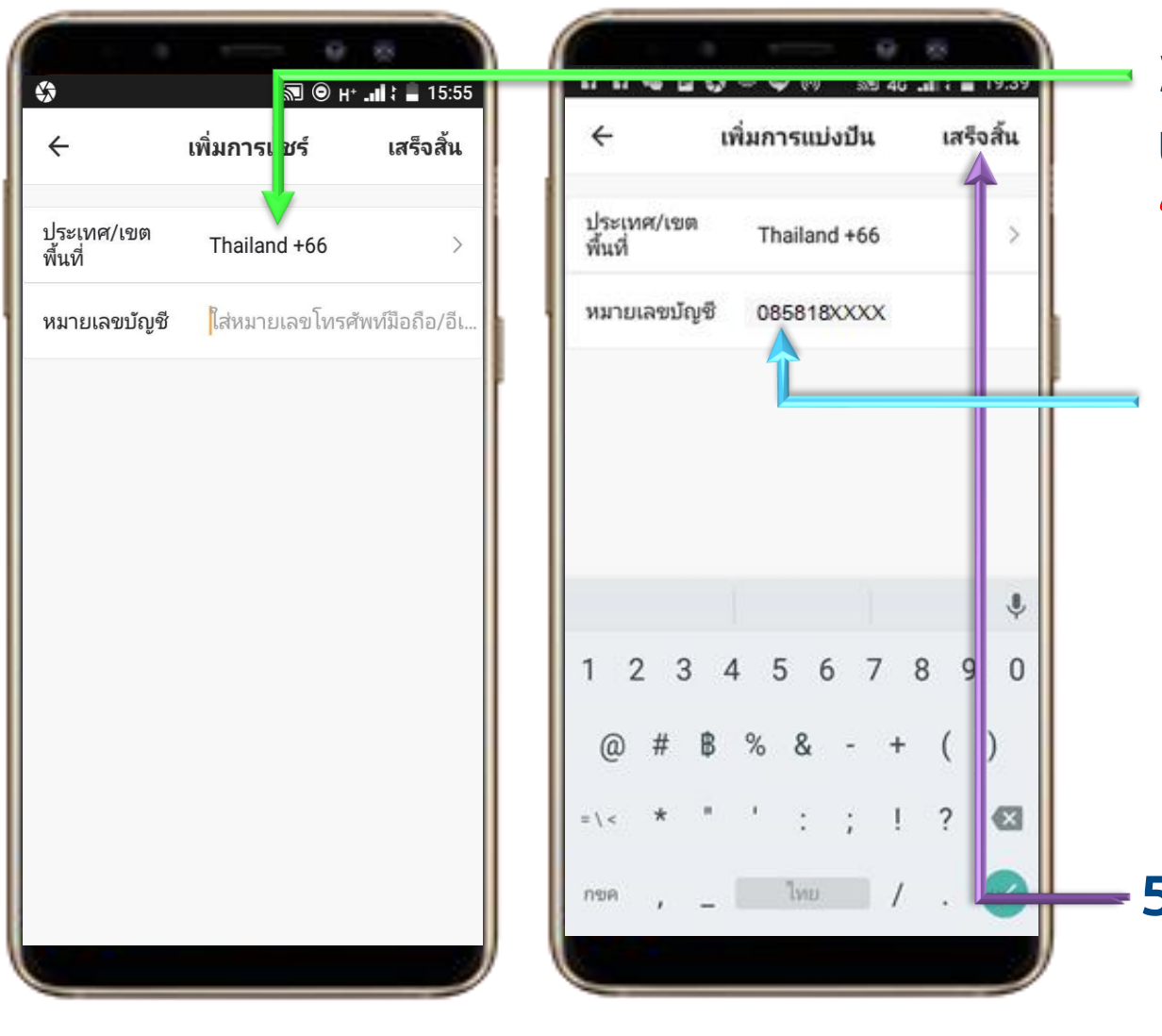

3. จากนั้นในหัวข้อ ประเทศ/เขตพื้นที่ ให้เราเลือก " Thailand +66"

4. จากนั้นในหัวข้อหมายเลขบัญชี ให้เราใส่ " หมายเลขโทรศัพท์มือถือ หรือ e-mail " ที่เราจะแชร์ให้ ( โดยโทรศัพท์มือถือที่จะแชร์ ให้นั้นต้องโหลด APP และลงทะเบียน เรียบร้อยแล้ว)

<del>-</del> 5. เมื่อใส่เสร็จให้กด " <mark>เสร็จสิ้น</mark> "ที่มุมขวาบน

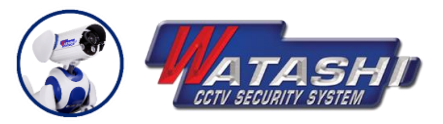

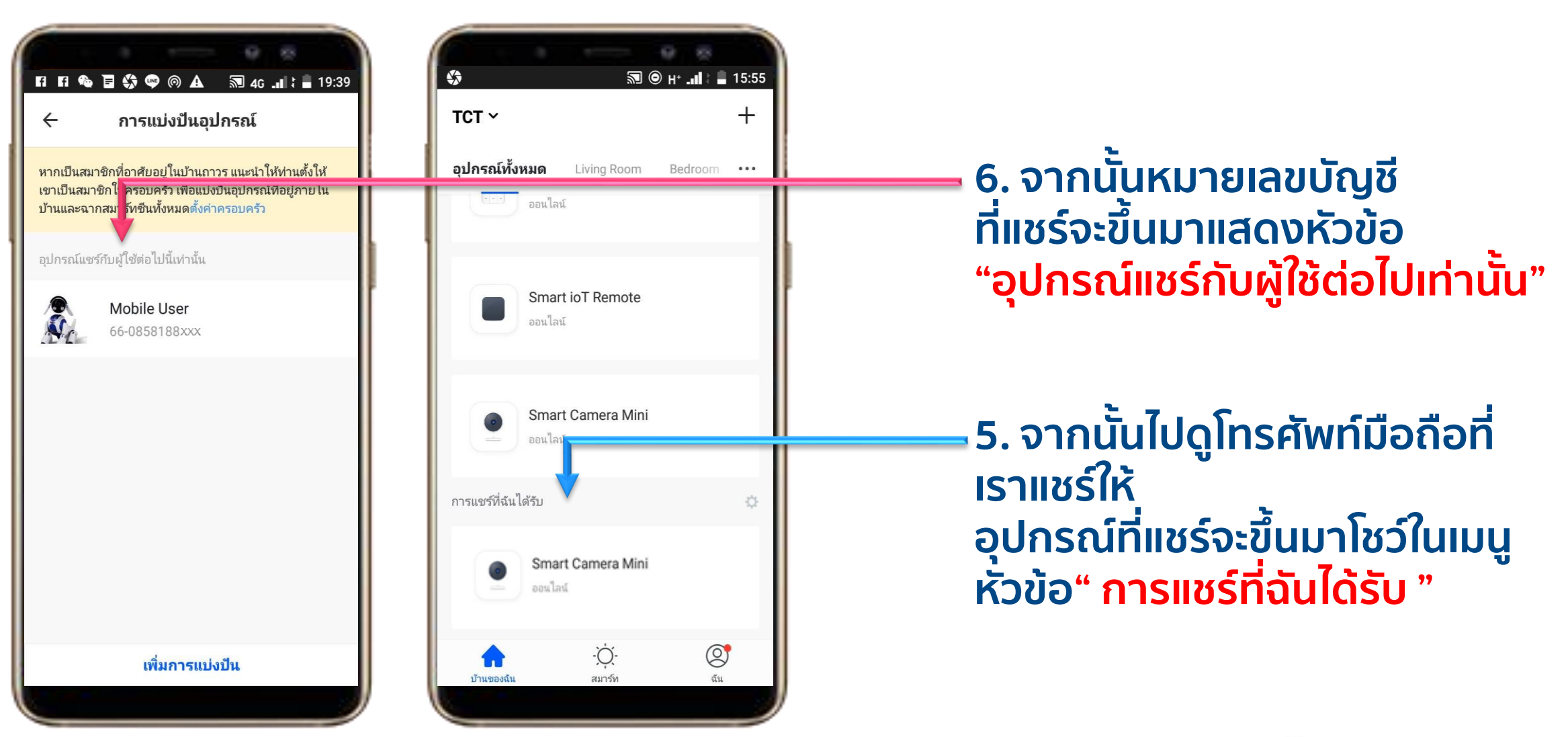

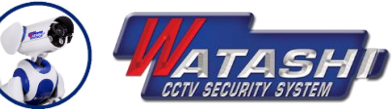

## IoT Smart Home Make your home smart & Convenience

Download APP Watashi iot

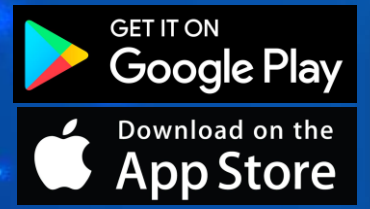

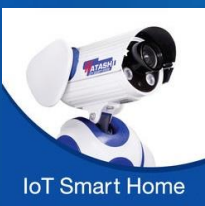